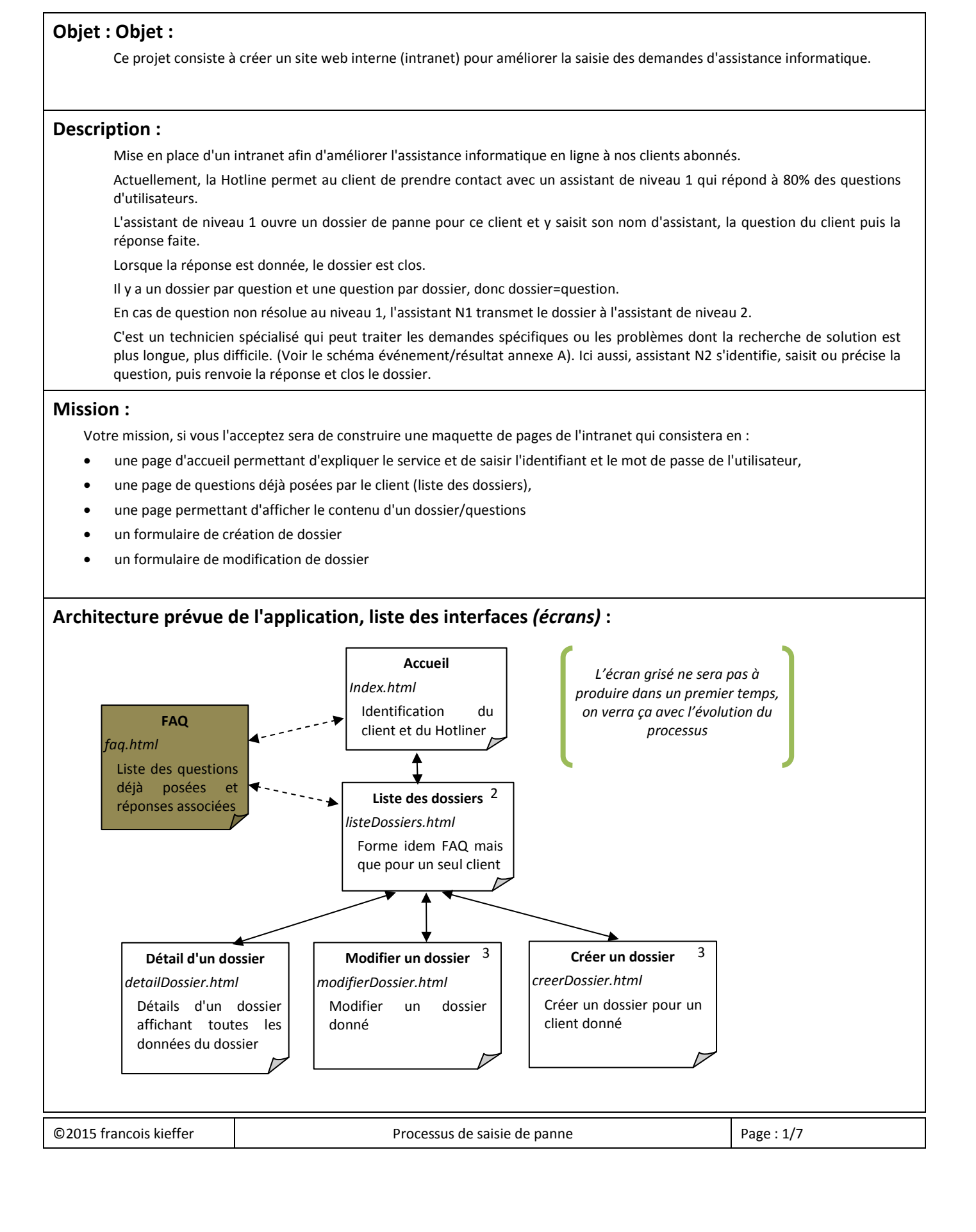

# Objet : Objet :

## Échanges du SI avec l'utilisateur

La description des interactions entre le client et le site sera le suivant lors du dépôt de la question : Conditions initiales :

Le code du client et la description de la panne sont donnés verbalement à l'assistant N1 (appel du client).

### Cas d'utilisation nominal de l'application :

- 1. Le HL demande le formulaire de gestion d'assistance
- 2. Le SI demande les numéros de HL et de client [1].
- 3. Le HL donne les N° demandés et valide
- 4. Le SI affiche les données du client et la liste des questions déjà posées [2].
- 5. Le HL demande la création de dossier d'assistance,
- 6. Le SI affiche le formulaire de le formulaire de création de dossier d'assistance à remplir avec les références du client, du HL, les dates la description de la panne (la question) et la réponse donnée et valide [3].
- 7. Le SI enregistre les infos et retourne au point 4.

### Remarque :

- À l'étape 4, l'utilisateur a la possibilité de demander l'affichage du détail d'un dossier.
- À l'étape 4, l'utilisateur a la possibilité de demander la modification d'un dossier.
- À tout moment, l'utilisateur a la possibilité de revenir en arrière sans faire de modifications.

### Liste des alternatives :

6a. le HL demande l'assistance de niveau 2 et le cas d'utilisation continue au point 7.

### Liste des exceptions :

4a. Le SI affiche un message d'erreur sur le n° du client ou celui du HL et retourne au point 2 si l'un ou l'autre n'est pas trouvé.

### Résultat :

Le dossier est constitué, la réponse N1 est transmise et le dossier est clos ou le dossier est transmis à l'assistance de niveau 2.

Voir le schéma des écrans en annexe B

| Indice : 1.0 - 2015 | Projet d'intranet 2015 | INFOTECH S.A. |
|---------------------|------------------------|---------------|
| Processus :         | Objet : Objet :        |               |

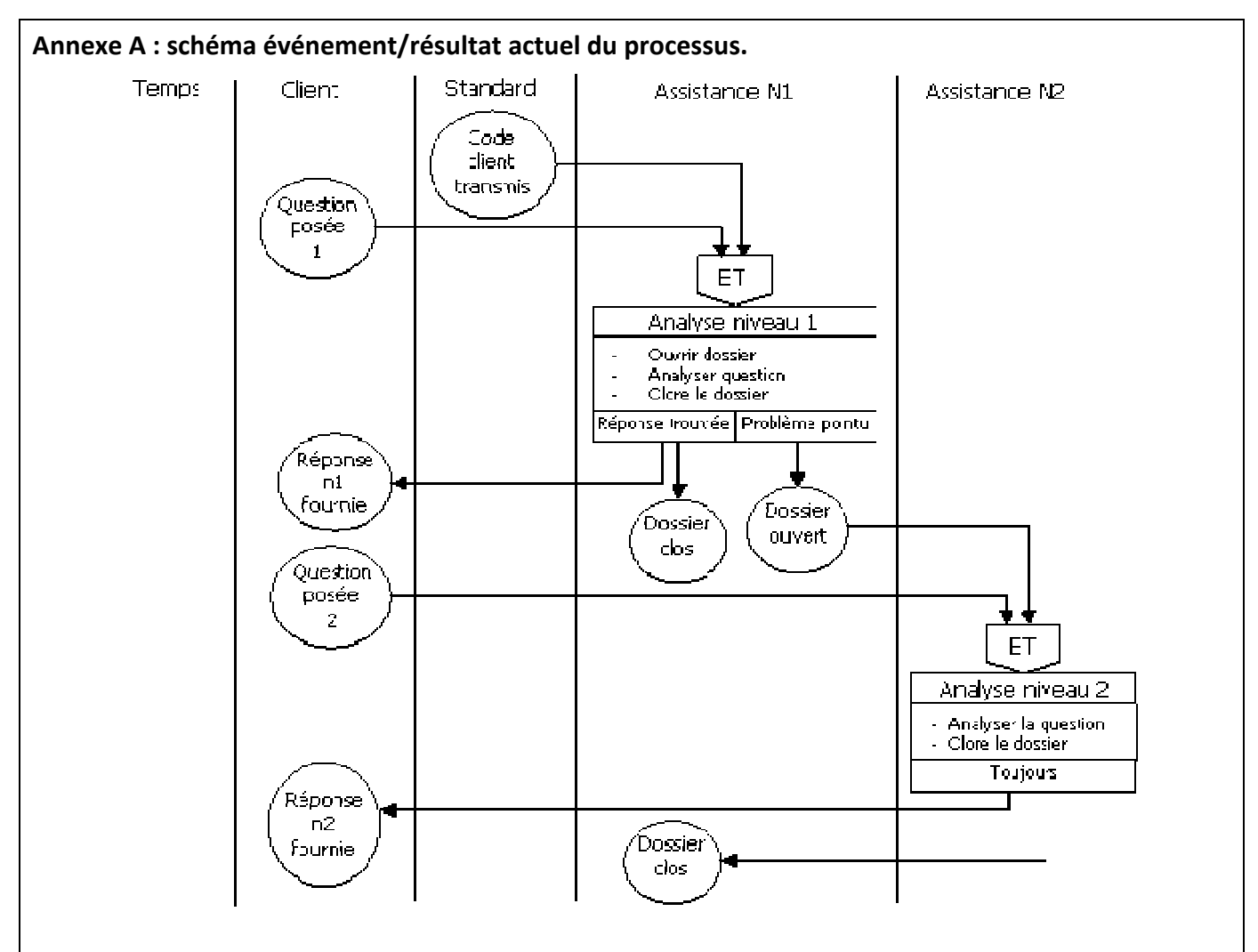

Note : les questions posées représentent une discussion entre le client et l'assistant. La question est la description du problème rencontré par le client, objet de la demande d'assistance.

# Interface : Formulaire de saisie du numéro de client et du HL :

(Contenu brut, sans style.)

| Accueil | FAQ |
|---------|-----|
|         |     |

INFOTECH S.A.

## Gestion des dossiers client

- Code Hotliner : -- choisir un nom -- 🗸
- Code Client :

Données de test pour la liste déroulante :

| Valeur | Données assistant |
|--------|-------------------|
| 1      | Odile Kroch       |
| 2      | Alain Thérieur    |
| 3      | Alex Thérieur     |
| 4      | Ali Gathor        |
| 5      | Sylvain Haibon    |

# Objet : Objet :

### Interface : liste des dossiers client

(Contenu brut, sans style.)

Accueil FAQ

INFOTECH S.A.

## Gestion des dossiers client

Client 123 - Boulangerie du nord

Ouvrir un nouveau dossier

Liste des dossiers existants

| Voi  | modifier | n° | Question                                   | Réponse                             | Statut      | Date de modif       |
|------|----------|----|--------------------------------------------|-------------------------------------|-------------|---------------------|
| Voir | modifier | 4  | Le programme ne sauvegarde pas les données | -                                   | En cours N2 | 26/09/2015 17:45:46 |
| Voir | modifier | 3  | L'écran ne s'allume pas                    | Connecter l'écran au secteur        | Résolu      | 25/09/2015 12:45:32 |
| Voir | modifier | 2  | Le PC ne s'allume pas                      | Connecter l'écran au secteur        | Résolu      | 25/09/2015 12:20:42 |
| Voir | modifier | 1  | L'imprimante n'imprime pas                 | Connecter l'imprimante au PC en USB | Résolu      | 01/09/2015 08:54:44 |

Données de test (à copier et utiliser dans le fichier source) :

Client 123 – Boulangerie du Nord ; 15 Route de Schirmeck ; 67000 Strasbourg ; tel 0388 12 34 56

| 4   | Le programme ne sauvegarde pas les données | -                                   | En cours N2 | 26/09/2015 17:45:46 |
|-----|--------------------------------------------|-------------------------------------|-------------|---------------------|
| (1) | L'écran ne s'allume pas                    | Connecter l'écran au secteur        | Résolu      | 25/09/2015 12:45:32 |
| 2   | Le PC ne s'allume pas                      | Connecter l'écran au secteur        | Résolu      | 25/09/2015 12:20:42 |
| 1   | L'imprimante n'imprime pas                 | Connecter l'imprimante au PC en USB | Résolu      | 01/09/2015 08:54:44 |

### Interface : Détails d'un dossier client :

| NFOTECH                                  | S.A.                                                                                         |      |
|------------------------------------------|----------------------------------------------------------------------------------------------|------|
| Costi                                    | on dos dossiors d                                                                            | iont |
| Gesti                                    | on des dossiers ci                                                                           | ient |
| Client 123                               | - Boulangerie du nord                                                                        |      |
| Détail du c                              | lossier n° 3 [Résolu]                                                                        |      |
| Statut                                   | Résolu                                                                                       |      |
| Ouvert le                                | 25/09/2015 12:45:32                                                                          |      |
|                                          | 25/09/2015 12:45:32                                                                          |      |
| Clos le                                  |                                                                                              |      |
| Clos le<br>Niveau                        | N1 - Assistance de premier niveau                                                            |      |
| Clos le<br>Niveau<br>Question            | N1 - Assistance de premier niveau<br>L'écran ne s'allume pas                                 |      |
| Clos le<br>Niveau<br>Question<br>Réponse | N1 - Assistance de premier niveau<br>L'écran ne s'allume pas<br>Connecter l'écran au secteur |      |

Rédiger d'abord la structure de cette interface, elle servira de base pour les formulaires de création et de modification des données.

©2015 francois kieffer

| Indice : | 1.0 - | 2015 |
|----------|-------|------|
|----------|-------|------|

Objet : Objet :

| Accueil FAQ                                                                                                    | Accueil FAQ                                                                                                    |
|----------------------------------------------------------------------------------------------------|----------------------------------------------------------------------------------------------------|
| INFOTECH S.A.                                                                                                    | INFOTECH S.A.                                                                                                    |
| Gestion des dossiers client                                                                                                    | Gestion des dossiers client                                                                                                    |
| Client 123 - Boulangerie du nord                                                                                                    | Client 123 - Boulangerie du nord                                                                                                    |
| Modifier un dossier existant                                                                                                    | Créer un nouveau dossier                                                                                                    |
| Niveau N1 - Assistance de premier niveau                                                                                                    | Niveau N1 - Assistance de premier niveau                                                                                                    |
| Ouvert le 26/09/2015 17:45:46                                                                                                    | Ouvert le 28/09/2015 20:34:58                                                                                                    |
| Question Le programme ne sauvegarde pas les données                                                                                                    | Question texte de la question                                                                                                    |
| Réponse texte de la réponse                                                                                                    | Réponse texte de la réponse                                                                                                    |
| Statut Dossier en cours V                                                                                                    | Statut Dossier en cours 🗸                                                                                                    |
| Mettre le dossier en attente Enregistrer & clore le dossier Reto                                                                                                    | ur Enregistrer & clore le dossier Mettre le dossier en attente Retour                                                                                                    |
| Ces formulaires sont identiques dans leur structure,                                                                                                    | mais diffère légèrement comme indiqué plus loin.                                                                                                    |
| etc le contenu du fichier est le suivant :                                                                                                    | 、                                                                                                    |
| font-family:calibri, arial, Sans Serif;                                                                                                    | :}                                                                                                    |
| styles pour le menu ^/                                                                                                    |                                                                                                    |
| /, nav " {margin:0;}                                                                                                    | e la nage */                                                                                                    |
| nav {background:#337;margin-bottom:                                                                                                    | 15px;}                                                                                                    |
| /* Listes dans le menu : Retrait de                                                                                                    | s points, espace à droite et à gauche */                                                                                                    |
| nav ul{list-style-type:none;padding                                                                                                    | :0 5px;}                                                                                                    |
| /* retrait des points de la liste,                                                                                                    | espace à droite et à gauche, couleur du fond */                                                                                                    |
| nav ul li {display:inline;margin:3p                                                                                                    | <pre>x;padding:5px;background:#66a;}</pre>                                                                                                    |
|                                                                                                    |                                                                                                    |
| /* pas de soulignement du texte des                                                                                                    | liens, écriture en blanc */                                                                                                    |
| /* pas de soulignement du texte des<br>nav ul li a {text-decoration:none;c                                                                                                    | liens, écriture en blanc */<br>olor:white;}                                                                                                    |
| /* pas de soulignement du texte des<br>nav ul li a {text-decoration:none;c<br>/* changement de la couleur de fond                                                                                                    | liens, écriture en blanc */<br>olor:white;}<br>lors du survol avec la souris */                                                                                                    |
| <pre>/* pas de soulignement du texte des<br/>nav ul li a {text-decoration:none;c<br/>/* changement de la couleur de fond<br/>nav ul li:hover { background:#88c;}</pre>                                                                                                    | liens, écriture en blanc */<br>olor:white;}<br>lors du survol avec la souris */                                                                                                    |
| <pre>/* pas de soulignement du texte des<br/>nav ul li a {text-decoration:none;c<br/>/* changement de la couleur de fond<br/>nav ul li:hover { background:#88c;}<br/>/* couleur de fond spéciale pour le</pre>                                                                                                    | liens, écriture en blanc */<br>olor:white;}<br>lors du survol avec la souris */<br>s items du menus qui n'ont pas de lien */                                                                                 |
| <pre>/* pas de soulignement du texte des<br/>nav ul li a {text-decoration:none;c<br/>/* changement de la couleur de fond<br/>nav ul li:hover { background:#88c;}<br/>/* couleur de fond spéciale pour le<br/>nav ul li.nolink {background:#888;}</pre>                                                                                                    | liens, écriture en blanc */<br>olor:white;}<br>lors du survol avec la souris */<br>s items du menus qui n'ont pas de lien */                                                                                 |
| <pre>/* pas de soulignement du texte des<br/>nav ul li a {text-decoration:none;c<br/>/* changement de la couleur de fond<br/>nav ul li:hover { background:#88c;}<br/>/* couleur de fond spéciale pour le<br/>nav ul li.nolink {background:#888;}<br/>/* Design fait pour les boutons : t.</pre>                                                                                                    | liens, écriture en blanc */<br>olor:white;}<br>lors du survol avec la souris */<br>s items du menus qui n'ont pas de lien */<br>aille de police, soulignement et couleur de police                           |
| <pre>/* pas de soulignement du texte des<br/>nav ul li a {text-decoration:none;c<br/>/* changement de la couleur de fond<br/>nav ul li:hover { background:#88c;}<br/>/* couleur de fond spéciale pour le<br/>nav ul li.nolink {background:#888;}<br/>/* Design fait pour les boutons : t.<br/>paces, coins arrondis, couleur du fond *<br/>button {</pre>                                                                                                    | liens, écriture en blanc */<br>olor:white;}<br>lors du survol avec la souris */<br>s items du menus qui n'ont pas de lien */<br>aille de police, soulignement et couleur de police                           |
| <pre>/* pas de soulignement du texte des<br/>nav ul li a {text-decoration:none;c<br/>/* changement de la couleur de fond<br/>nav ul li:hover { background:#88c;}<br/>/* couleur de fond spéciale pour le<br/>nav ul li.nolink {background:#888;}<br/>/* Design fait pour les boutons : t.<br/>paces, coins arrondis, couleur du fond *<br/>.button {<br/>font-size:14px: text-decoration;<br/>} </pre>                                                                           | <pre>liens, écriture en blanc */ olor:white;} lors du survol avec la souris */ s items du menus qui n'ont pas de lien */ aille de police, soulignement et couleur de police '/ ion:none; color:#fff;</pre>   |
| <pre>/* pas de soulignement du texte des<br/>nav ul li a {text-decoration:none;c<br/>/* changement de la couleur de fond<br/>nav ul li:hover { background:#88c;}<br/>/* couleur de fond spéciale pour le<br/>nav ul li.nolink {background:#888;}<br/>/* Design fait pour les boutons : t.<br/>baces, coins arrondis, couleur du fond *<br/>.button {<br/>font-size:14px; text-decorati<br/>margin:3px; padding:5px 12px;</pre>                                                   | <pre>liens, écriture en blanc */ olor:white;} lors du survol avec la souris */ s items du menus qui n'ont pas de lien */ aille de police, soulignement et couleur de police f/ ion:none; color:#fff;</pre>   |
| <pre>/* pas de soulignement du texte des<br/>nav ul li a {text-decoration:none;c<br/>/* changement de la couleur de fond<br/>nav ul li:hover { background:#88c;}<br/>/* couleur de fond spéciale pour le<br/>nav ul li.nolink {background:#888;}<br/>/* Design fait pour les boutons : t.<br/>paces, coins arrondis, couleur du fond *<br/>.button {<br/>font-size:14px; text-decorati<br/>margin:3px; padding:5px 12px;<br/>border-radius:5px;</pre>                            | <pre>liens, écriture en blanc */ olor:white;} lors du survol avec la souris */ s items du menus qui n'ont pas de lien */ aille de police, soulignement et couleur de police '/ ion:none; color:#fff;;;</pre> |
| <pre>/* pas de soulignement du texte des<br/>nav ul li a {text-decoration:none;c<br/>/* changement de la couleur de fond<br/>nav ul li:hover { background:#88c;}<br/>/* couleur de fond spéciale pour le<br/>nav ul li.nolink {background:#888;}<br/>/* Design fait pour les boutons : t.<br/>baces, coins arrondis, couleur du fond *<br/>.button {<br/>font-size:14px; text-decorati<br/>margin:3px; padding:5px 12px;<br/>border-radius:5px;<br/>background:#66a;</pre>       | <pre>liens, écriture en blanc */ olor:white;} lors du survol avec la souris */ s items du menus qui n'ont pas de lien */ aille de police, soulignement et couleur de police '/ ion:none; color:#fff;;;</pre> |
| <pre>/* pas de soulignement du texte des<br/>nav ul li a {text-decoration:none;c<br/>/* changement de la couleur de fond<br/>nav ul li:hover { background:#88c;}<br/>/* couleur de fond spéciale pour le<br/>nav ul li.nolink {background:#888;}<br/>/* Design fait pour les boutons : t.<br/>baces, coins arrondis, couleur du fond *<br/>.button {<br/>font-size:14px; text-decorati<br/>margin:3px; padding:5px 12px;<br/>border-radius:5px;<br/>background:#66a;<br/>}</pre> | <pre>liens, écriture en blanc */ olor:white;} lors du survol avec la souris */ s items du menus qui n'ont pas de lien */ aille de police, soulignement et couleur de police '/ ion:none; color:#fff;;;</pre> |

©2015 francois kieffer

| Indice : | 1.0 - | 2015 |
|----------|-------|------|
|----------|-------|------|

```
Processus :
```

Objet : Objet :

```
.button {
              border: 1px solid #444;
              background-image: linear-gradient(to bottom, #66a, #88c, #88c, #66a);
              box-shadow:1px 1px 3px black;
       }
       /* Bouton survolé : bordure, couleur du fond dégradé & ombrage différents ... enjoy */
       .button:hover {
              border: 1px solid #222;
              background-image: linear-gradient(to bottom, #338, #66a, #66a, #338);
              box-shadow:1px 1px 3px black inset;
       }
       De même, voici le contenu partiel commun à toutes les pages HTML.
       (Je le donne pour que vous ne soyez pas bloqué par certains aspects non vus en cours)
<html>
       <head>
              <link rel="stylesheet" type="text/css" href="style.css">
       </head>
       <body>
              <nav>
                     <a href="index.html">Accueil</a>
                     FAQ
              </nav>
              Compléter la page ici ...
       </body>
</html>
       Cas spécifique de la page de création de dossier : creerDossier.html
       Cette page contient un petit code en javascript. Le recopier telle que, sans le changer. Il s'utiliser selon les exemple suivants.
       NOTE : pour des raisons de lisibilité, j'ai supprimé certains commentaires.
<html>
       <head>
              <link rel="stylesheet" type="text/css" href="style.css">
<script language="javascript">
function ecrireDate(){
       var today=new Date();
                                      // récup date du jour
       var jj=today.getDate();
                                     if (jj<10) {jj = "0" + jj}; // }</pre>
                                                                            extraire
       var mm=today.getMonth()+1; if (mm<10) {mm = "0" + mm}; // }</pre>
                                                                             le détail de la
       var aa=today.getFullYear(); if (aa<10) {aa = "0" + aa}; // }</pre>
                                                                              date et compléter
                                    if (hh<10) {hh = "0" + hh}; // }
       var hh=today.getHours();
                                                                             avec un zéro
       var nn=today.getMinutes(); if (nn<10) {nn = "0" + nn}; // }</pre>
                                                                              à gauche,
       var ss=today.getSeconds(); if (ss<10) {ss = "0" + ss}; // }</pre>
                                                                              si besoin.
       maintenant=(jj+"/"+mm+"/"+aa+" "+hh+":"+nn+":"+ss); Réassembler la date
       div_date=document.getElementById("div_date");
                                                                Ecrire la date dans
       div_date.innerHTML=maintenant;
                                                                le champ affiché
©2015 francois kieffer
                                                                                 Page : 6/7
                                        Processus de saisie de panne
```

# Objet : Objet :

|                  | <pre>input_date=document.getElementById("input_date"); Ecrire la date dans</pre>                                                                                                    |
|------------------|----------------------------------------------------------------------------------------------------|
|                  | input_date.value=maintenant;                                                                                                    |
| }                |                                                                                                    |
| <td>ipt&gt;</td> | ipt>                                                                                                    |
|                  |                                                                                                    |
|                  | <body onload="ecrireDate();"></body>                                                                                                    |
|                  | <nav><ul></ul></nav>                                                                                                    |
|                  | La suite est "presque" identique                                                                                                    |
|                  | Il y a juste body qui s'écrit comme ça :                                                                                                    |
|                  | <pre><body onload="ecrireDate();"></body></pre>                                                                                                    |
|                  |                                                                                                    |
|                  | Le champ caché qui permet de sauvegarder la valeur :                                                                                                    |
|                  | <pre><input id="input_date" name="dateOuv" type="hidden" value="0"/></pre>                                                                                                    |
|                  |                                                                                                    |
|                  | Et l'espace d'affichage de la date qu'on identifie dans une DIV afin de récupérer la date calculée :                                                                                                    |
|                  | <div id="div_date"></div>                                                                                                    |
|                  | (N.B., il sera rempli avec la date au moment de l'exécution du programme en javascript)                                                                                                    |
|                  | Ces codes sont à copier/coller dans vos sources (super, non?).                                                                                                    |
| Évolut           | tion de l'application [plus tard]:                                                                                                    |
|                  | Ce service coûte très cher à l'entreprise et elle envisage d'investir dans un service en ligne comme dans le schéma E/R<br>suivant.                                                                                                    |
|                  | L'utilisateur pourra alors consulter un service en ligne de FAQ et déposer des questions pour lesquelles la réponse sera<br>personnalisée. Le client ne saura plus qui postera la réponse mais ce sera indifféremment un technicien de niveau N1 ou N2.            |
|                  | Les réponses étant faites de façon asynchrone (en différé, détachée du temps), l'organisation des assistants sera lus facile et<br>plus efficace, les assistant pourront alors se spécialiser et répondre aux questions des utilisateurs quelque soit l'assistant. |
|                  | De même, c'est ici qu'on verra apparaître la collecte des informations qui permettront de constituer la base de connaissances<br>de la FAQ                                                                                                    |